## 日臨技会員の学会一般演題・抄録の登録について

#### 1. 概要

一般演題の抄録の受付は、日臨技会員専用サイトからの Web 受付で登録します。 英語の演題も受付けます。英語の演題の場合は、発表形式は英語を選択し、発表者名及び演題 と抄録は英語で登録して下さい。

【STEP 1】から順に >> × <>> をクリックして入力を進めます(詳細は後述参照)。 途中でログアウトする、ブラウザを閉じるなど、入力を中断すると、演題の受付けはできていません のでご注意下さい。受付直後、演題受領メールを自動送信します。<u>必ず最後のステップまで進ん</u> で登録を完了し、直後に送信される受領メールで内容を確認して下さい。

| STEP1<br>学会の選択 | STEP2<br>>>> 利益相反の確 | 8 >>> | STEP3<br>演題の入力 | <b>&gt;&gt;&gt;</b> | STEP4<br>抄録の入力またはアップロード | <b>&gt;&gt;&gt;</b> | STEP5<br>入力内容の確認 | <b>&gt;&gt;&gt;</b> | COMPLETE<br>登録完了 |
|----------------|---------------------|-------|----------------|---------------------|-------------------------|---------------------|------------------|---------------------|------------------|
|----------------|---------------------|-------|----------------|---------------------|-------------------------|---------------------|------------------|---------------------|------------------|

#### <抄録の入力方法について>

抄録の入力方法は「A.テキスト入力方式」と「B.ファイルアップロード方式」の2通りあります。 A. テキスト入力方式

テキストボックスに抄録本文を直接入力し ます。入力に1時間以上かかる場合は、 メモ帳などに準備してから登録を開始し、 コピー&ペーストで入力して下さい。

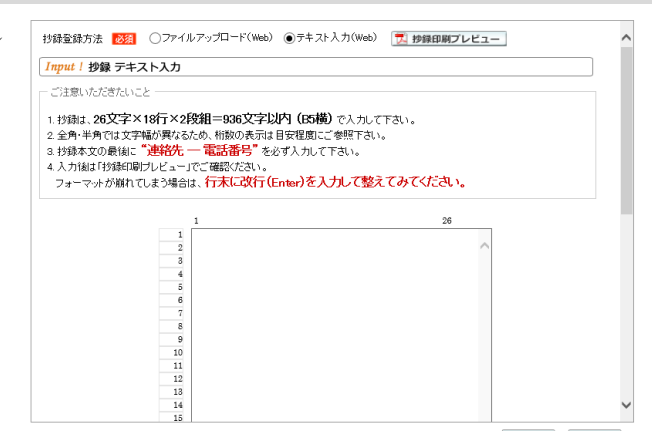

B. ファイルアップロード方式

段組み・行数・フォントなど抄録のフォーマットを定義した Word テンプレート(\*.dot/\*.dotx)をダウ ンロードして抄録本文をあらかじめ Word 文書(\*.doc/\*.docx)で作成しておきます。

登録は作成したファイルを

アップロードします。

<u> 抄録に画像や装飾文字</u> を取り入れる場合は、 この方式を選択して下さい。

| 抄録登録方法 10月 @ファイルアップロード(Web) ○テキスト入力(Web) 🎵 静静印刷プレビュー                                                                                                    |  |  |  |  |  |  |
|----------------------------------------------------------------------------------------------------|--|--|--|--|--|--|
| <i>Upload</i> ! 抄録 ファイルアップロード                                                                                                    |  |  |  |  |  |  |
| - ご注意いただきたいこと                                                                                                    |  |  |  |  |  |  |
| 1. 投獄は、ダウンロードしたテンプレート <b>44文字×22行×1段組=968文字以内</b> を使って作成して下さい。<br>2. 投縁本文のフ <b>ォントサイズは変更しばいで下さい。</b><br>8. 投縁本文の最後に <b>"連絡先 - 電話番号</b> "を必ず入力して下さい。<br>4. アップロード掲載集Proデルとニーザごで確認たざい(後れ)。 |  |  |  |  |  |  |
|                                                                                                    |  |  |  |  |  |  |
| 🎒 抄録テンプレート                                                                                                    |  |  |  |  |  |  |
| 1. 抄録ファイル (*.doc/*.docx)の選択& アップロード                                                                                                    |  |  |  |  |  |  |
| ファイルの選択 ファイルが選択されていません                                                                                                    |  |  |  |  |  |  |
| ー<br>2. アップロードしてある抄録ファイル<br><u>※》アップロードしてあるWordファイル</u> <sup>10</sup>                                                                                                    |  |  |  |  |  |  |

#### <利益相反の申告について>

本学会では、「医学研究の利益相反に関する共通指針」を実施しております。 演題内容に関して利益相反が生じる場合には、演題登録時の【STEP2】利益相反の確認で 申告して下さい。

#### 2. 一般演題の抄録登録方法

# 【LOGIN】 会員専用サイトへログインする

① 日臨技ホームページ(http://www.jamt.or.jp/)から会員専用ページを開きます。

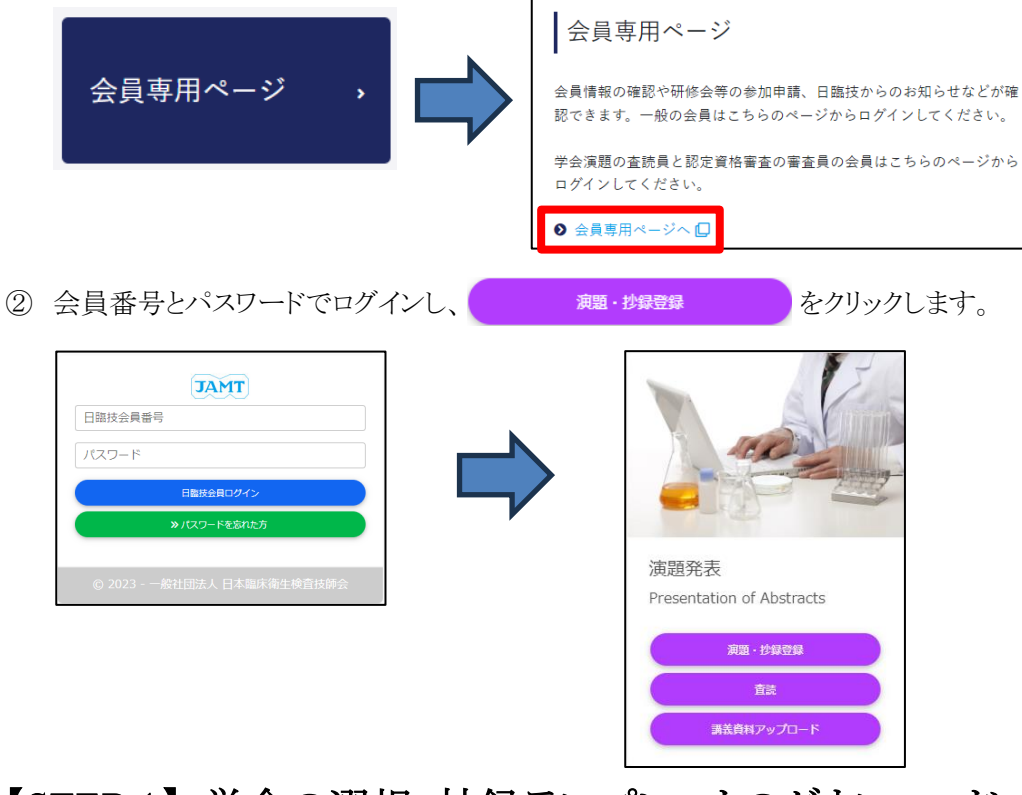

# 【STEP 1】 学会の選択・抄録テンプレートのダウンロード

① 演題を発表する学会を 選択 します。

|                                                             | 🖞 Member : 日臨技 太郎 (999999)   🏠 HOME   🧐 ログアウト                                                                                                    |
|-------------------------------------------------------------|----------------------------------------------------------------------------------------------------|
| JAMT Member's Site<br>会員メニュー<br>演題・抄録登録<br>査読<br>講義資料アップロード | 会員         実際ごび母         生運教育         各種仲素         各種仲請           >> 課題:152 >> 日届抗/文白野会         STEP1         STEP2         STEP3         STEP4         STEP5         COMPLETE           STEP1         STEP3         第慶須元         STEP4         STEP5         STEP5         STEP5           Step 11         学会の選択         学会の選択 |
|                                                             |                                                                                                    |
|                                                             | Copyright(C)日本臨床衛生検査技師会 All Rights Reserved.                                                                                                    |

② 前述「B.ファイルアップロード方式」でアップロードする場合は、 1945テンプレート をクリックしてテンプレートをダウンロードします。テンプレートの使い方は、 1495テンプレートの使い方 を参照して下さい。 1455テンプレートは学会よって異なります。発表する学会のテンプレートを必ず ダウンロードして作成して下さい。

| JAMT Member's Site<br>会員メニュー | 会員 演題 • 抄録 生涯教育 各種検索 各種申請                                                                                                    |
|------------------------------|----------------------------------------------------------------------------------------------------|
| 演題·抄録登録                      | 》 <u>演題· 抄録</u> 》日臨技/支部学会                                                                                                    |
| 査読<br>講義資料アップロード             | STEP1         STEP2         STEP3         STEP4         STEP5         COMPLETE           学会の選択         利益相反の確認         演題の入力         沙緑の入力またはアップロード         入力内容の確認         >>>         登録売了 |
|                              | <i>Step 1</i> ! 学会の選択                                                                                                    |
|                              | 選択 学会名 主催 開催日 一般演題受付 特別企画受付                                                                                                    |
|                              | 選択 第〇〇回日本医学検査学会 日臨技 からまで まで                                                                                                    |
|                              |                                                                                                    |
|                              | ~ ·                                                                                                    |
|                              | 第〇〇回日本医学検査学会 🔮 😤 🎆                                                                                                    |
|                              | ●一般演題                                                                                                    |
|                              | ▶ 演題の新規登録                                                                                                    |
|                              |                                                                                                    |
|                              | 裡別     番号     演選       登録     削除     登録     削除       DF     PDF                                                                                                    |
|                              | 該当する一般演題の登録はありません。                                                                                                    |
|                              |                                                                                                    |
|                              | ✓                                                                                                    |
|                              | 一般演題の抄録形式について                                                                                                    |
|                              | 抄録のフォーマットは 26文字×18行×2段組=936文字以内(B5横)です。<br>地図は演算と同時に登録(演算と地録はセットで登録)する必要があります。                                                                                                    |
|                              | セッションのタイムアウトは60分です。入力だけで60分経過すると切断されてしまいます。                                                                                                    |
|                              | 入力に120分以上必要な場合は、あらかじめ抄録の本文を準備してから登録を開始して下さい。                                                                                                    |
|                              | 一般演題の抄録をWordテンプレートを使って作成し登録(アップロード)する場合                                                                                                    |
|                              | 本学会の抄録は Microsoft Wordテンフレート(*.dot)から Word又著(*.doc/*.docx)を作成し、アッフロードすることかできます。<br><b>抄録こ画像や文字装飾を取り入れる場合は、「抄録テンブレート」を使ってファイル作成後、登録を開始して下さい。</b>                                              |
|                              | 必ず学会指定の下記「抄録テンプレート」をダウンロードして作成して下さい。                                                                                                    |
|                              | 📋 抄録テンプレート 🔀 抄録テンプレートの使い方                                                                                                    |
|                              |                                                                                                    |
|                              |                                                                                                    |
|                              | Copyright(C)日本臨床衛生検査技師会 All Rights Reserved.                                                                                                    |

「A.テキスト入力方式」の場合は、 ≫演題の新規登録 へ進みます。 「B.ファイルアップロード方式」の場合は、いったん「ログアウト」し抄録ファイルの準備ができた らログインして、 ≫演題の新規登録 へ進みます。

# 【STEP 2】利益相反の確認

利益相反状態の有無を選択します。
 申告は画面をスクロールして
 全項目申告して下さい。

| 入力後 | ≫ 次へ | 進みます。 |
|-----|------|-------|
|-----|------|-------|

| <u>実</u> 題 | 登録する内容に開墾して利益相反が生じる場合には、入力・申告いたな<br>会員全位 利益相反(200 目上申告制度の開始について(お熟い)型<br>1) 「利益相反の研究・講直における利益相反(200)に関する指針「型<br>2) 「日本塩基件種が開始によりたる研究、講直に任わる利益相反で開墾」<br>3) 「日本塩基件種主検査技能会、医学研究に任わる利益相反現型」型 | きますよ:<br>21<br>21<br>21 | うお願い | 申し上げ | ます。               |            |   |   |
|------------|----------------------------------------------------------------------------------------------------|-------------------------|------|------|-------------------|------------|---|---|
| 利.<br>[利]  | 益相反状態 ፼3 ◎有 ○無<br>  炭相反虫告フォーム]                                                                                                    |                         |      |      |                   |            |   |   |
| No         | 項目                                                                                                    | 8                       | 皆の状  | R    | 有の場合<br>企業・団体名の記載 | ŧ          |   |   |
| 1          | 企業や営利を目的とした団体の役員、顧問職などの有無と報酬額<br>(1つの企業・団体から年間100万円以上のものを記載)                                                                                                    | (本人)                    | ◉有   | ○無   | XXXXX             | $\bigcirc$ | ^ |   |
|            | "                                                                                                    | (親族)                    | ○有   | ●無   |                   | 0          | ٢ |   |
| 2          | 株の保有と、その株式から得られる利益<br>(1つの企業からの1年間の利益が100万円以上、あるいは当該株式の<br>5%以上保有のものを記載)                                                                                                    | (本人)                    | ○有   | ●無   |                   | $\bigcirc$ |   |   |
|            | //                                                                                                    | (親族)                    | ○有   | ●無   |                   | 0          |   |   |
| з          | 企業や営利を目的とした団体から特許使用料として支払われた報酬<br>(1つにつき年間100万円以上のものを記載)                                                                                                    | (本人)                    | ○有   | ●無   |                   | $\hat{}$   | ١ |   |
|            | "                                                                                                    | (親族)                    | ○有   | ●無   |                   | $\bigcirc$ |   | ۱ |
| 4          | 企業や営利を目的とした団体より、会議の出席(発表)に対し、研究者<br>を拘束した時間・労力に対して支払われた日当、講演料など<br>(1つの企業・団体からの年間合計100万円以上のものを記載)                                                                                        | (本人)                    | ○有   | ●無   |                   | $\bigcirc$ |   |   |
|            | 企業や営利を目的とした団体がパンフレットなどの執筆に対して支払                                                                                                    |                         |      |      |                   | _          | ~ |   |

# 【STEP 3】 演題の入力

 筆頭者を入力します。 演題登録は共同発表者も可能です。 ログインした会員と筆頭者が異なる 場合は、筆頭者の日臨技会員番号 を入力してEnterして下さい。

> 英語演題の場合は、氏名・勤務先 を英語で入力して下さい。

> メールアドレスは必ず受信できる アドレスを正確に入力して下さい。 24時間以内に演題受領メールが 届かない場合は、学会事務局へ お問い合わせ下さい。

入力後、下方へスクロールして 移動します。

| DO回日本医            | 学検査学     | 全会                                    |                   |
|-------------------|----------|---------------------------------------|-------------------|
| 演題種別 <u> 必須</u> 0 | 001:一般演  | 題                                     | ×                 |
| 表者が会員の場合          | は必ず会員番   | 号を入力して下さい。非会員は抄録掲載料の                  | 請求対象になります。        |
| 筆頭者               |          |                                       |                   |
| 所属学会/団体           | 必須       | 日本臨床衛生検査技師会 🔽                         |                   |
| 日臨技会員番号           | 必須       | 999999<br>ゆ 日臨技会員番号を入力してEnterして下る     | i.                |
| 氏名                | 必須       | 日臨技 太郎                                |                   |
| 氏名力ナ(全角)          | 必須       | ニチリンギ タロウ                             |                   |
| 勤務先施設名            |          |                                       |                   |
| 日中連絡のつく電話         | 番号 🕺 🕅 🏹 | ▶ (例)03-3768-4722(内線:9999)または         | 090-1234-5678     |
| メールアドレス           | 必須       | │ │ │ │ │ │ │ │ │ │ │ │ │ │ │ │ │ │ │ | 字を区別して正確に入力して下さい。 |
| メールアドレスの確認        | 必須       |                                       |                   |
| 筆頭者宛て郵送物送         | 6付先      |                                       |                   |
| 郵便番号 🕺 🕺          | 9999999  | (例) 1430016                           |                   |
| [                 | 東京都      | ~                                     |                   |
| (1)16 1760        | 大田区      |                                       | (例)大田区            |
| 1117/1 1222E      | 大森北123-4 | 56-7                                  | (例)大森北4-10-7      |
| [                 |          |                                       | (例)日本臨床衛生検査技師会館   |
| 施設名 [             |          |                                       | (例)ABC病院          |
| 如果-2              |          |                                       | (御)輪寄寮            |

② 共同発表者を入力します。
 日臨技会員の場合は、会員番号
 を入力してEnterして下さい。
 非会員の場合は、非会員に
 して氏名等を入力して下さい。
 施設名や部署名などは表示
 したいように変更して下さい。

英語演題の場合は、氏名・勤務先 を英語で入力して下さい。

入力後、下方へスクロールして 移動します。

③ 演題を入力します。
 <u>演題名は全角 40 文字以内、</u>
 サブタイトルは全角 50 文字以内
 で入力して下さい。

演題名とサブタイトルの改行は 入力しても無視されます。 一行で入力して下さい。

装飾文字の入力方法は **支藤文字の入力方法** を参照して 下さい。

英語演題の場合は、演題名・ サブタイトルを英語で入力し 発表形式は英語を選択して 下さい。

| <ul> <li>共同発表者</li> <li>→ 含員番号は日期技会員番号を入力してEnterし、氏名を確認して下さい。</li> <li>No 変<br/>会員番号</li> <li>123456</li> <li>広名 223</li> <li>氏名力ナ(全角) 223</li> <li>防病先施設名</li> <li>123456</li> <li>広名</li> <li>レカイク パナコ</li> <li>花病院</li> <li>ご</li> <li>ご</li></ul> | X           |
|----------------------------------------------------------------------------------------------------|-------------|
|                                                                                                    | ×           |
| N         費<br>費<br>2         会員報号<br>2         氏名<br>2         (1)<br>23456         氏名<br>支<br>元         氏名力/全角)認知         訪務先施設名           2         ✓         ////////////////////////////////////                                                                                                    | X           |
| 1     □     [23456]     ■ 宏     Imment LDS     XYZ大学付属病院 中央検査室       2     ダ     ●     ●     花病院       3     □     ●     ●     ●       4     □     ●     ●     ●       5     □     ●     ●     ●       6     □     ●     ●     ●                                                                                                    | ×           |
| 2 ダ     排会員 花子     比カイン パナコ     花病院       3 □     □     □     □       5 □     □     □     □       6 □     □     □     □       7 □     □     □     □                                                                                                    |             |
|                                                                                                    |             |
|                                                                                                    |             |
|                                                                                                    |             |
|                                                                                                    |             |
|                                                                                                    |             |
|                                                                                                    |             |
| 演題                                                                                                    |             |
| 演題名は全角40文字以内、サブタイトルは全角50文字以内で入力してください。                                                                                                    |             |
| 演題名とサブタイトルをWord文書から貼り付けた場合、入力値を正常に取得できず、稀に抄録印刷用PDFの                                                                                                    |             |
| 教示が明れる場合があります。その時は、演題名とサフタイトルをクリアして手入力していたか。<br>下記1.15週の東子が崩れている場合は、2007方指東子の部ウ方法の「たちを考しうらつぜの部ウを調整」でくれま                                                                                                    | ri x        |
|                                                                                                    | ()<br>***** |
|                                                                                                    | 県文子の入力方広    |
| 演題名 必須 ※ 演題名は一行で入力して下さい。改行は入力しても                                                                                                    |             |

| soment >>> 利益相<br>tep 3! 演題の)           | 200世記 >>> 演画の入力 >>> 物語の入力またはアップロード >>> 入力内容の確認 >>> 整線売<br>入力       |
|-----------------------------------------|--------------------------------------------------------------------|
| OO回日本医学                                 | 2検査学会                                                              |
| 表示が崩れる場合があり                             | ます。その際は、演題名とサブタイトルをクリアして手入力してください。                                 |
| 下記入力欄の表示が崩                              | れている場合は、 <u>≫≫『互換表示の設定方法』</u> 四 を参考にブラウザの設定を認識していた。<br>【】装飾文字の入力方法 |
| 演題名 必須                                  | ※ 演題名は一行で入力して下さい。改行は入力しても反映されません。                                  |
| <i>I</i> x <sup>2</sup> X,              | 0                                                                  |
| 検査室の200000000                           | x0000000000                                                        |
|                                         | <b>は クリア</b>                                                       |
| サブタイトル                                  | ※ サブタイトルは一行で入力して下さい。改行は入力しても反映されません。                               |
| <i>I</i> x <sup>2</sup> x <sub>2</sub>  | 0                                                                  |
| 機器とxxxxxxxxxxxxxxxxxxxxxxxxxxxxxxxxxxxx | 20200000000                                                        |
|                                         | <b>ば クリア</b>                                                       |
| 希望発表形式 🛛 🕺 👔                            | 01:口演(日本語)                                                         |
| 希望発表分野 必須                               | 04: 臨床化学                                                           |
| 大分類 必須                                  | 09:症例                                                              |
| 小分類                                     | 102:薛素                                                             |
|                                         |                                                                    |

入力後 ≫ 次へ 進みます。

## 【STEP 4】 抄録の入力またはアップロード

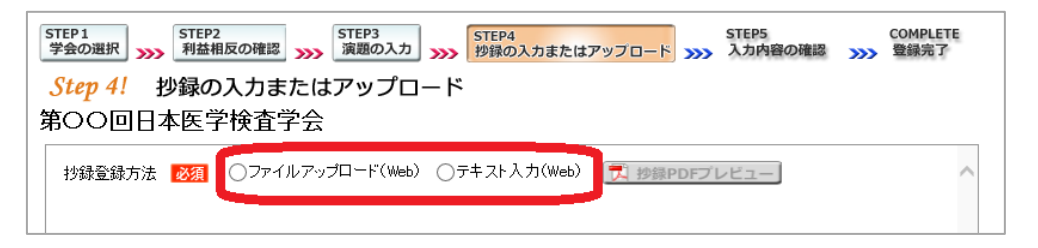

② テキスト入力の場合 
 STEP1
 STEP2
 STEP3
 STEP4
 STEP5
 COMPLETE

 学会の選択
 利益相反の確認
 >>>>
 算鏡の入力
 >>>>
 算鏡完了
 **Step 4!** 抄録の入力またはアップロード 画面に表示できる文字は 第〇〇回日本医学検査学会 入力できます。 診録登録方法 100 ○ファイルアップロード(Wet ●テキスト人力(Web) 10 珍録印刷プレビュー Input! 抄録 テキスト入力 末尾に連絡先を必ず入力して - ご注意いただきたいこと 1. 抄録は、26文字×18行×2段組=936文字以内(155横)で入力して下さい。
 2 全角半角穴は文字転が厚いるため、桁板の表示は目安理園にご考照下さい。
 8. 抄録本文の最後に「連結先一「電話番号」を必ず入力して下さい。
 4. 入力減は打算印刷プレビューアで確認ださい。 下さい。 フォーマットが崩れてしまう場合は、行末に改行(Enter)を入力して整えてみてください。 🔁 抄録集PDFプレビュー で 抄録全体をご確認下さい。 入力後 ≫ 次へ 進みます。 10 11 12 13 ≪ 戻る ≫ 次へ ③ ファイルアップロードの場合 *Step 4!* 抄録の入力またはアップロード ファイルの選択をクリックしてパソコンに 第OO回日本医学検査学会 抄録登録方法 😿 ●ファイルアップロード(Web) ○テキスト人力(Web) 👮 抄録印刷プレビュー 保存してある抄録ファイル **Upload!** 抄録 ファイルアップロード (\*.doc/\*.docx)を「開く」で ご注意いただきたいこと 1. 抄録は、ダウンロードしたテンプ ート 44文字×22行×1段組=968文字以内 を使って作成して下さい。 1.1秒線は、タウンロートしんテンフレート44文チス2217、11次組ー96 2.1秒線本文のフォントサイズ(12変更しないで下さい。 3.1秒線本文の影響に"連絡先 電話番号"を必ず入力して下さい。 4.アップロード海は画面上の「抄録集PDFプレビュー」でご確認にださい(※1)。 選択します。 次に スァップロード でファイルを 👔 抄録テンプレート 🔀 抄録テンプレートの使い方 1. 抄録ファイル(\*.doc/\*.docx)の選択&アップロード アップロードします。 ጰ アップロード ファイルの選択 ファイルが選択されていません 2. アップロードしてある抄録ファイル <u>»» アップロードしてあるWordファイル</u>型 🔁 抄録集PDFプレビュー で - (※1)「抄録集PDFブレビュー」でフォーマットが崩れてしまう場合の対処方法 抄録全体をご確認下さい。 # • 🗊 🛛 回 テンプレートを元に作成した影像.doc 2013/07/25 15:17 Microsoft Word .... 400 KB アップロード後 ≫ 次へ ● コンピューター ▲ ローカル ディスク (C:) 二 ポリューム (D:) 且 DVD ドライブ (L:) Integ 進みます。 ファイル名(<u>h</u>): テンプレートを元に作成した抄録.doc すべてのファイル (\*.\*) 耐く(()) キャンセル

#### 【STEP 5】入力内容の確認 入力内容の全体の確認をします。 <u>Step 5!</u> 入力内容の確認 第OO回日本医学検査学会 浸集PDFの確認」の後、よろしければ「登録・変更」をクリックして下さい。 入力内容を変更する場合は、 抄録集PDFの確認 ≥∞ ≪戻る」で元の画面へ戻るか **10) 更正**見 【利益相反状態】 筆頭者 STEP2 STEP3 日臨技 太郎 日本臨床衛生検査技師会 利益相反の確認 演題の入力 DYATY ARP ロペキャド単上で発生120回2元 テチリンキ うけつ [日晷技会員書号] 999990 (動務先施設名) 2222ス大学付集病党 検査部 日中連絡のン(電話毎号) 128 メールアトレス) は261148/mittyneje 関送物送付先! 〒969-9999東京都大田区大森北123-456-7 STEP4 抄録の入力またはアップロード 共同発表者 会員番号 勤務先施設名 氏名 非会員 花子 カナ ヒカイイン ハナコ はな大学病院 をクリックして変更する画面へ 演題 様器とXXXXX 移動して下さい。 [希望発表形式] パンコンロ演[動画あり] [希望発表分野] 臨床化学 [大分類] 基礎研究(検討) [小分類] 尿定性 基礎研究(検討) 《 戻る》登録·変更 P) 補集 6946(G) お坂に入り(A) ヘルプ(H) ● 孟 - 「〇 今 ○ 【 / 1 | ● ● [107% - | 금 글 | 8/8 🗎 🄬 沙録集PDFの確認 図 な の検査診断への応用 クリックして、抄録集PDFの確認を 日臨技 太郎、 宏<sup>D</sup>、非会員 花子<sup>D</sup> します。文字数が長く、切れている 【目的】 場合は戻って調整して下さい。 【方法】 抄録PDF 抄録印刷用のPDFファイルをブレビューします。 演題名・サブタイトル・施設名・抄録本文 などが 確認後 » 💱 😨 途中で切れている場合は、戻って入力値を調整してください。 【結果と考察】 (i) 演題名とサブタイトルをWord文書から貼り付けた場合、 をクリックします。 ブラウザによって入力値を正常に取得できず 稀に抄録印刷用PDFの表示が崩れる場合があります。 その際は戻って、演題名とサブタイトルを削除して手入力してください。 ок

# 【COMPLETE】 登録完了

 「登録を完了しました」のメッセージと受付番号の通知、受領メールを送信した旨のメッセージ が表示されれば登録完了です。下記以外のエラーメッセージを表示された場合は、お手数で すが学会事務局へご連絡下さい。

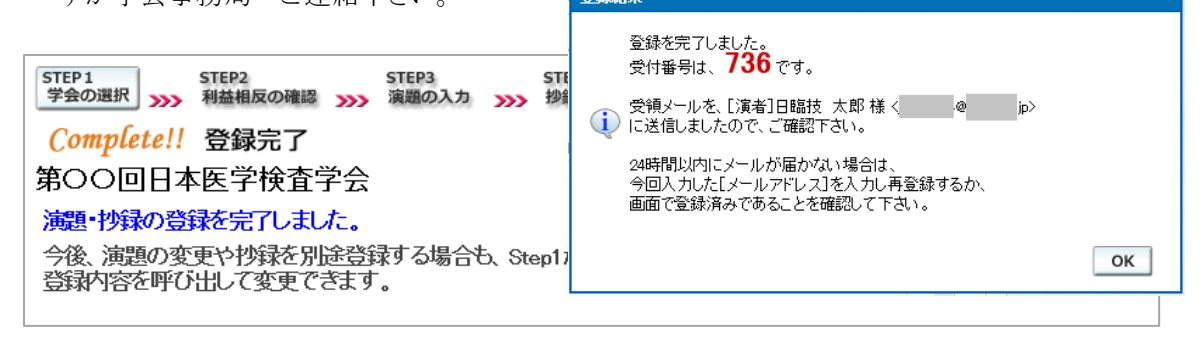

### 3. 登録後の変更および確認方法

新規登録と同様、ログインして学会を選択します。登録済の演題は一覧表示されています。
 内容を変更する場合は 
 をクリックして下さい。抄録集 PDF や COI 申告書 PDF は、必要
 に応じて 
 をクリックして印刷できます。

| STEP1         STEP2         STEP3           学会の選択         利益相反の確認         演題の入力       | STEP4<br>>>>> 抄録の             | 入力またはアップ            | לם-א ᇖ      | STEP5<br>入力内容の研                          | (<br>在記 >>>>   | COMPLETE<br>登録完了 |
|---------------------------------------------------------------------------------------|-------------------------------|---------------------|-------------|------------------------------------------|----------------|------------------|
| <i>Step 1!</i> 学会の選択                                                                  |                               |                     |             |                                          |                |                  |
| 選択学会名                                                                                 | 主催                            | 開催日                 | 一般演題受       | 村 ギ                                      | 胡企画受付          |                  |
| 選択 第〇〇回日本医学検査学会                                                                       | 日臨技                           |                     |             | から<br>まで                                 | かまで            |                  |
|                                                                                       |                               |                     |             |                                          |                |                  |
|                                                                                       |                               |                     |             |                                          |                | $\sim$           |
| 第〇〇回日本医学検査学会 💈 🏾 🕿 🎁                                                                  | ł                             |                     |             |                                          |                |                  |
|                                                                                       | _                             |                     |             |                                          |                |                  |
| >>> 演題の新規登録                                                                           |                               |                     |             |                                          |                |                  |
| 一般演題1本                                                                                |                               |                     |             |                                          |                |                  |
| 種別 受付 演題                                                                              |                               |                     | 演題<br>登録 削除 | おお おう おう おう おう おう おう おう おう おう おう おう おう お | · 抄録<br>间际 PDF | COI<br>申告書       |
| <ul> <li>一般</li> <li>736</li> <li>検査室の XXXXXXXXXXXXXXXXXXXXXXXXXXXXXXXXXXXX</li></ul> | 演題 演題                         | 同時日                 | 同時          | PDF なし 🔨                                 |                |                  |
|                                                                                       |                               |                     |             |                                          |                |                  |
|                                                                                       |                               |                     |             |                                          |                | ~                |
|                                                                                       |                               |                     |             |                                          |                | 1/1ページ           |
| 一般演題の抄録形式について                                                                         |                               |                     |             |                                          |                |                  |
| 抄録のフォーマットは 26文字×18行×2段組                                                               | =936文字以                       | 内 (B5横)で            | ਰਿ          |                                          |                |                  |
| 初録は <b>演題と同時に登録で演題と抄録はセットで</b> セッションのタイムアウトはの分です。入力だけでの                               | <b>宣詠)</b> する必要だ<br>30分経過するとも | かめります。<br>刀断されてしまい  | ます。         |                                          |                |                  |
| 入力に120分以上必要な場合は、あらかじめ                                                                 | 今録の本文を準                       | 備してから登録             | を開始して下る     | <u>t</u> u.                              |                |                  |
| 一般演題の抄録をWordテンブレートを使って作成                                                              | し登録(アップ                       | ロード)する場             | 合           |                                          |                |                  |
| 本学会の抄録は Microsoft Wordテンプレート(*.do                                                     | ot)から Word文書                  | ₿(*.doc/*.docx)     | を作成し、アップ    | パロードするこ                                  | とができます。        | ,                |
| 野痢こ画像や文字装飾を取り入れる場合は、「打 必ず学会指定の下記「抄録テンプレート」をダウン                                        | 海テンブレート<br>ノロードして作成           | 」を使ってファイル<br>して下さい。 | レ作成後、登録     | を開始して下                                   | <b>ح</b> ل،    |                  |
| 👔 抄録テンプレート 🔀 抄録テンプレートの使                                                               | い方                            |                     |             |                                          |                |                  |

② 変更する場合も、新規登録と同様ステップを進めていきます。後方ステップの入力内容の変更 がないときは、 ※確認して登録する をクリックして途中のステップを省略し 、 か内容の確認 ヘジャ ンプすることができます。ただし、その場合も 必ず最後のステップまで進んで登録を完了し、 直後に送信される受領メールで内容を確認して下さい。

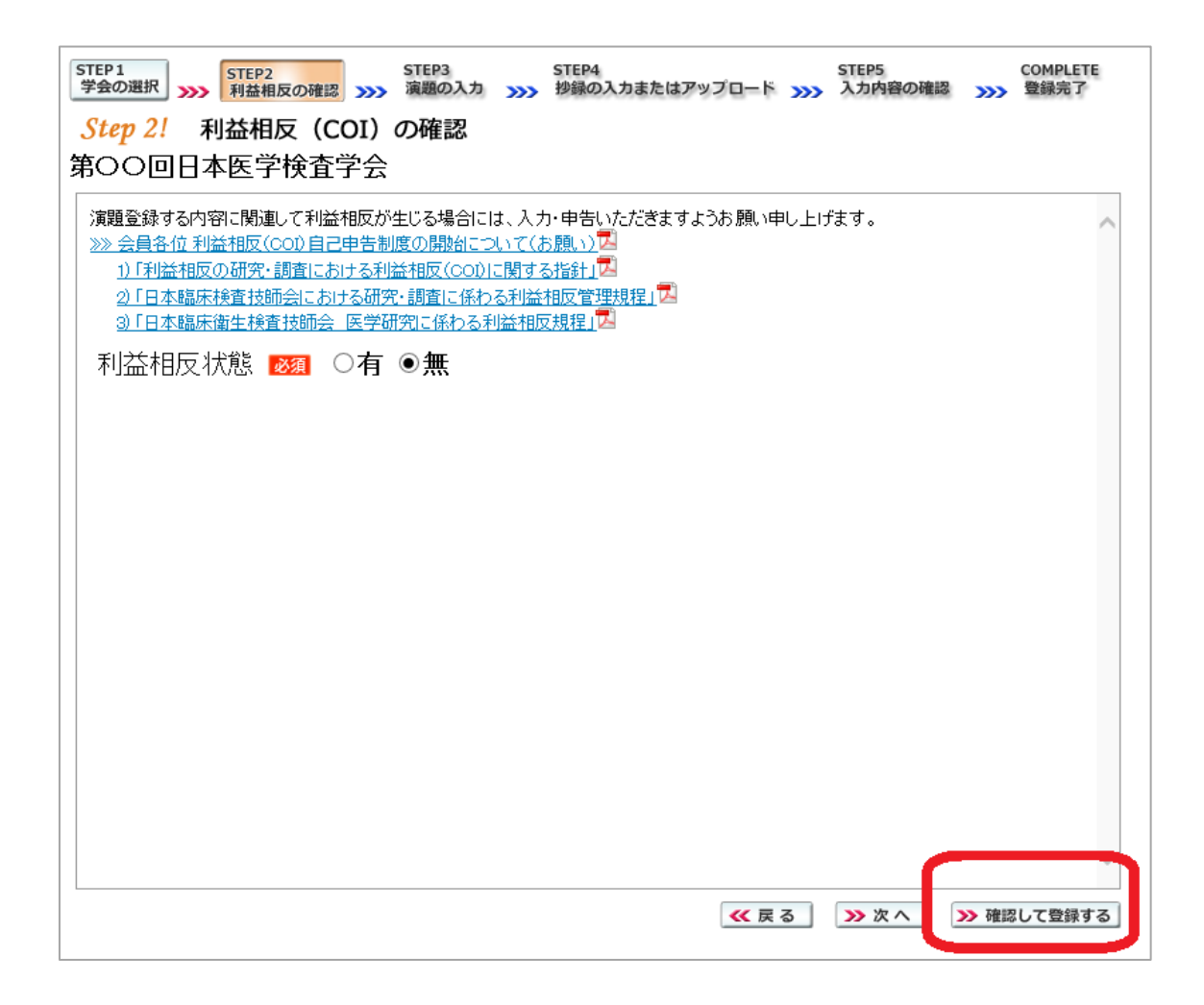

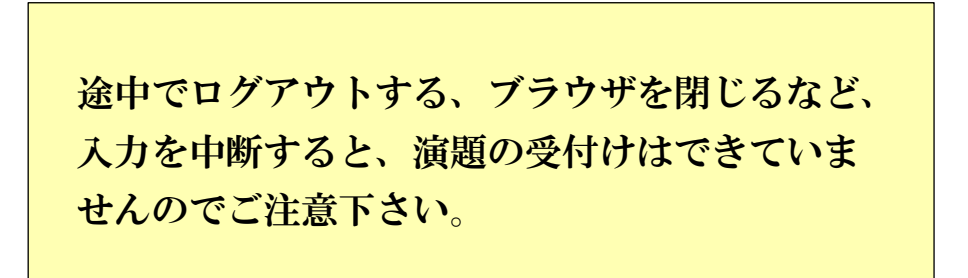

## 4. 利益相反(COI)開示スライド例

演題発表時、筆頭発表者における COI の開示が義務付けられております。 COI の有無に関わらず、発表スライドまたはポスターにて COI の開示をお願いします。 スライドのデザイン自体は自由ですが、COI 開示様式は下記をご確認下さい。

| 第〇回日本医学検査学会                                       | 橋式1−A<br>(口法発表用) |
|---------------------------------------------------|------------------|
| 検査における・・・・・・                                      |                  |
| 日臨技大学医学部<br>宮島 太郎                                 |                  |
| 利益相反の有無 : 無<br>※この演題に関連し、開示すべきCOI関係にある企業などはありません。 |                  |

① 様式 1-A(口演発表用): 申告すべき COI 状態がない時

② 様式 1-A(口演発表用): 申告すべき COI 状態がある時

| 第〇回日本医学検査学会                                                     | 橋式1-A<br>(□读第表用) |
|-----------------------------------------------------------------|------------------|
| 検査における・・・・・・・                                                   |                  |
| 日臨技大学医学部                                                        |                  |
| 宮島 次郎                                                           |                  |
| 利益相反の有無 : 有<br>※この演題の発表に関連し、開示すべきCOI関係にある企業名:<br>XXX株式会社、OO株式会社 |                  |

③ 様式 1-B(ポスター発表用): 申告すべき COI 状態がある時

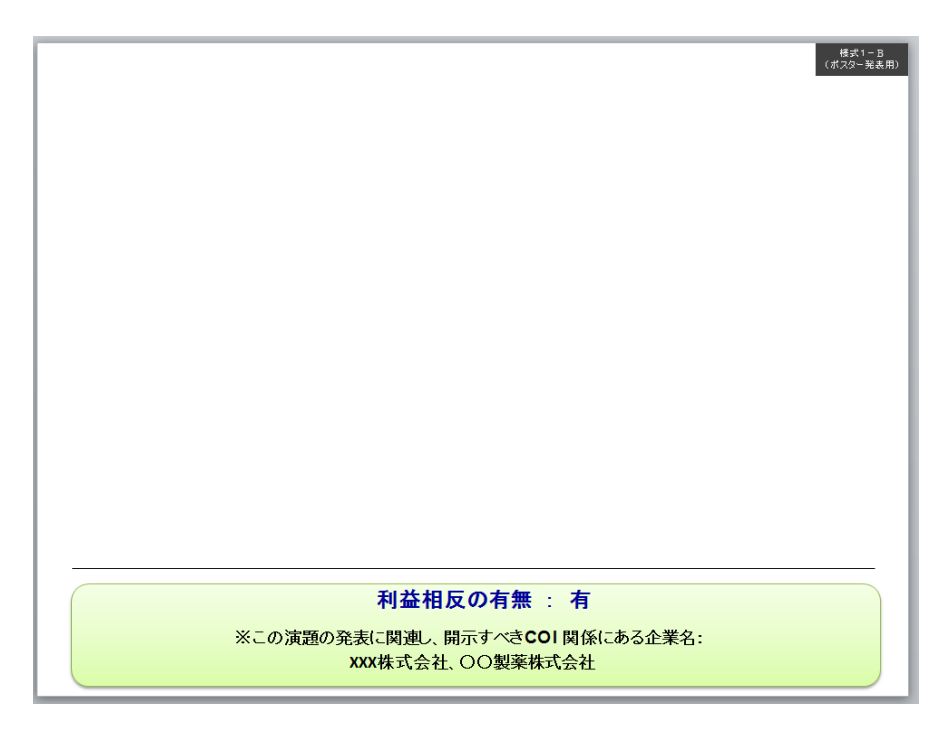